## TALX

## The Work Number®

## How to Create a Salary Key

After logging into The Work Number, go to the Main Menu page.

- 1 Click the link that reads "Prove Your Income With a Salary Key."
- Select "Create A Salary Key." The new salary key appears. You have the option to create another salary key.
- 3 Click "Create Another Salary Key" at the bottom of your screen to issue yourself an additional salary key.

You will need to create a salary key for each verifier needing proof of employment and income. Once you have created your one-time use salary key, you will now need to provide it to the verifier.

You may also login to The Work Number system using the phone. Simply call 1-800-367-2884 and follow the instructional voice prompts.

If you have any questions or need additional assistance, visit www.theworknumber.com or call The Work Number Client Service Center at 1-800-996-7566 or 1-800-424-0253 (TTY – Deaf). Agents are available Monday through Friday from 7am to 8pm CT.

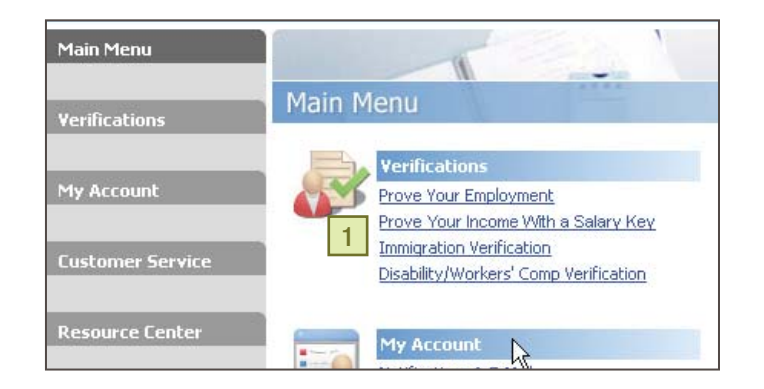

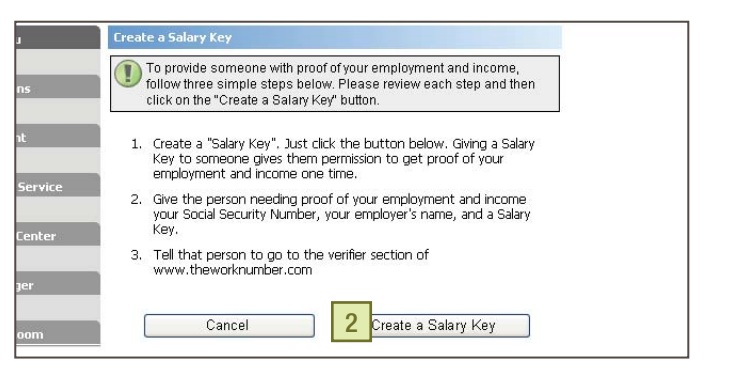

| Menu           | Verifications  For security reasons, you must create a separate Salary Key for each person who needs proof of your employment and income. |                                                                      |                                                            |                                     |                                                     |
|----------------|----------------------------------------------------------------------------------------------------|----------------------------------------------------------------------|------------------------------------------------------------|-------------------------------------|-----------------------------------------------------|
| ations:        |                                                                                                    |                                                                      |                                                            |                                     |                                                     |
| count          | Your new Salar<br>To provide someo<br>Salary Key which<br>the unrifier cost                                                               | <b>y Key is display</b><br>one with proof of y<br>is shown below. (2 | <b>ed below.</b><br>our employment a<br>!) Your employer's | nd income you v<br>name. (3) Tell t | vill need: (1) A<br>hat person to go                |
| ner Service    |                                                                                                    |                                                                      | and the second                                             |                                     |                                                     |
| rce Center     | Salary Key                                                                                                    | Date & Time<br>Created                                               | Expiration<br>Date                                         | Status                              | Actions                                             |
| inager         | <b>0</b> 981115                                                                                                    | 1/18/2008<br>1:26:09 PM                                              | 4/18/2008                                                  | New                                 | ⊠ <u>Delete</u><br>■ <u>Print</u><br>■ <u>Email</u> |
| na Room        | * All times are Central Standard Time                                                                                                    |                                                                      |                                                            |                                     |                                                     |
| ing itto oitti |                                                                                                    | 2 Create                                                             | Another Salar                                              | Key                                 |                                                     |